# 監控ISR4300系列上的CPU使用率

### 目錄

<u>簡介</u>

<u>必要條件</u>

<u>需求</u>

<u>採用元件</u>

<u>架構</u>

<u>Cisco IOSd上的CPU使用率</u> 按流量劃分的CPU使用率 已安裝CPU核心 <u>CPU核心分佈</u> 監視CPU的最佳實踐

# 簡介

本文檔介紹如何從4300系列中讀取整合多業務路由器(ISR)上的中央處理器(CPU)使用情況。

必要條件

需求

思科建議您瞭解以下主題:

- Cisco IOS® XE
- ISR43XX

採用元件

本檔案中的資訊是根據硬體和軟體版本:

- ISR4321/K9
- ISR4331/K9
- ISR4351/K9
- 03.16.01a.S//15.5(3)S1a
- 03.16.04b.S/ 15.5(3)S4b
- 16.9.7
- 16.12.4

本文中的資訊是根據特定實驗室環境內的裝置所建立。文中使用到的所有裝置皆從已清除(預設))的組態來啟動。如果您的網路運作中,請確保您瞭解任何指令可能造成的影響。

Cisco ISR 4000系列平台運行Cisco IOS XE,它具有分散式軟體架構,運行Linux核心,其中Cisco IOS®作為多個Linux進程之一運行。 Cisco IOS作為守護程式運行,稱為Cisco IOS守護程式 (IOSd)。

Cisco IOSd上的CPU使用率

為了監控IOSd上的CPU使用率,請運行show process cpu命令:

| #show | process cpu    |               |        |        |         |         |       |                  |
|-------|----------------|---------------|--------|--------|---------|---------|-------|------------------|
| CPU u | tilization for | five seconds: | 1%/0%; | one mi | nute: 1 | %; five | e mir | nutes: 0%        |
| PID   | Runtime(ms)    | Invoked       | uSecs  | 5Sec   | 1Min    | 5Min    | TTY   | Process          |
| 1     | 2              | 8             | 250    | 0.00%  | 0.00%   | 0.00%   | 0     | Chunk Manager    |
| 2     | 5              | 18            | 277    | 0.07%  | 0.00%   | 0.00%   | 0     | Load Meter       |
| 3     | 0              | 2             | 0      | 0.00%  | 0.00%   | 0.00%   | 0     | DiagCard4/-1     |
| 4     | 0              | 1             | 0      | 0.00%  | 0.00%   | 0.00%   | 0     | Retransmission o |
| 5     | 0              | 1             | 0      | 0.00%  | 0.00%   | 0.00%   | 0     | IPC ISSU Dispatc |

輸出顯示CPU使用率的兩個值,第一個值是CPU的總使用率,第二個值是傳送到IOSd的中斷所導致 的CPU使用率:

|          | Тс           | otal CPU usage |        | CPU u   | usage by | Interrupts |     |                  |
|----------|--------------|----------------|--------|---------|----------|------------|-----|------------------|
| Router#s | show process | cpu sorted     |        |         |          |            |     |                  |
| CPU util | lization for | five seconds   | 18/08- | 🚽 ne mi | nute: (  | 0%; five   | mir | nutes: 0%        |
| PID Run  | ntime(ms)    | Invoked        | uSecs  | 5Sec    | 1Min     | 5Min       | TTY | Process          |
| 64       | 995          | 46             | 21630  | 0.47%   | 0.05%    | 0.00%      | 0   | Licensing Auto U |
| 182      | 1207         | 41371          | 29     | 0.07%   | 0.05%    | 0.05%      | 0   | VRRS Main thread |
| 363      | 78           | 5172           | 15     | 0.07%   | 0.00%    | 0.00%      | 0   | Inspect process  |
| 249      | 3678         | 262284         | 14     | 0.07%   | 0.10%    | 0.11%      | 0   | Inline Power     |
| 129      | 476          | 2653           | 179    | 0.07%   | 0.02%    | 0.00%      | 0   | Per-Second Jobs  |
| 5        | 0            | 1              | 0      | 0.00%   | 0.00%    | 0.00%      | 0   | IPC ISSU Dispate |
| 6        | 21           | 12             | 1750   | 0.00%   | 0.00%    | 0.00%      | 0   | RF Slave Main Th |

CPU總量與中斷所導致的CPU數量之間的差值是進程消耗的CPU值;為了證實新增過去五秒內所有 進程的使用情況:

• 進程的CPU消耗= 1% - 0% = 1% =命令中列出的所有進程的CPU消耗

若要在頂部顯示佔用大量CPU的進程,請運行show process cpu sorted 命令:

| #show process cpu sorted |                 |               |        |        |          |         |     |                  |  |  |  |  |
|--------------------------|-----------------|---------------|--------|--------|----------|---------|-----|------------------|--|--|--|--|
| CPU                      | utilization for | five seconds: | 1%/0%; | one mi | nute: 0% | %; five | mir | utes: 0%         |  |  |  |  |
| PID                      | Runtime(ms)     | Invoked       | uSecs  | 5Sec   | 1Min     | 5Min    | TTY | Process          |  |  |  |  |
| 64                       | 103             | 10            | 10300  | 0.33%  | 0.02%    | 0.00%   | 0   | Licensing Auto U |  |  |  |  |
| 83                       | 26              | 231           | 112    | 0.27%  | 0.00%    | 0.00%   | 0   | PuntInject Keepa |  |  |  |  |
| 235                      | 555             | 48176         | 11     | 0.11%  | 0.09%    | 0.07%   | 0   | Inline Power     |  |  |  |  |
| 1                        | 2               | 8             | 250    | 0.00%  | 0.00%    | 0.00%   | 0   | Chunk Manager    |  |  |  |  |

💊 注意:新增所有進程可以導致浮點值,IOSd會將結果舍入為下一個整數。

#### 按流量劃分的CPU使用率

ISR4300系列設計通過稱為QuantumFlow處理器(QFP)的元素來轉發流量。

⚠ 注意:QFP在ASR1K上是一個或多個物理晶片,在ISR4400上使用Cavium Octeon協處理器完成相同功能,在ISR4300上則是在主英特爾CPU的某些核心上完成相同功能。您可以將ISR4300系列上的QFP看作是一種轉發資料包的軟體。

若要確定流量消耗的CPU數量,可以運行show platform hardware qfp active datapath utilization命 令:

| <pre>#show platform ha</pre> | ardware qf | <sup>2</sup> p active da | atapath utili | zation |        |
|------------------------------|------------|--------------------------|---------------|--------|--------|
| CPP 0: Subdev (              | )          | 5 secs                   | 1 min         | 5 min  | 60 min |
| Input: Priority              | (pps)      | 0                        | 0             | 0      | 0      |
|                              | (bps)      | 0                        | 0             | 0      | 0      |
| Non-Priority                 | (pps)      | 3                        | 2             | 2      | 1      |
|                              | (bps)      | 1448                     | 992           | 992    | 568    |
| Total                        | (pps)      | 3                        | 2             | 2      | 1      |
|                              | (bps)      | 1448                     | 992           | 992    | 568    |
| Output: Priority             | (pps)      | 0                        | 0             | 0      | 0      |
|                              | (bps)      | 0                        | 0             | 0      | 0      |
| Non-Priority                 | (pps)      | 3                        | 2             | 2      | 1      |
|                              | (bps)      | 12216                    | 8024          | 8024   | 4576   |
| Total                        | (pps)      | 3                        | 2             | 2      | 1      |
|                              | (bps)      | 12216                    | 8024          | 8024   | 4576   |
| Processing: Load             | (pct)      | 0                        | 0             | 0      | 1      |

命令列出優先順序資料包和非優先順序資料包的輸入和輸出CPU使用率,資訊以資料包/秒(PPS)和 位元/秒(BPS)顯示,最後一行顯示由於資料包轉發產生的CPU負載總量(百分比[PCT])。

已安裝CPU核心

ISR4300系列安裝了不同數量的CPU核心(取決於型號),要確定您的裝置上安裝的核心數量,請 運行show processes cpu platform命令:

| #show pr | rocesses | cpu plat | tform     |          |        |      |         |       |        |          |     |
|----------|----------|----------|-----------|----------|--------|------|---------|-------|--------|----------|-----|
| CPU uti  | lization | for five | e seconds | : 30%, o | ne min | ute: | 29%, fi | ve mi | nutes: | 29%      |     |
| Core 0:  | CPU uti  | lization | for five  | seconds  | : 13%, | one  | minute: | 13%,  | five   | minutes: | 13% |
| Core 1:  | CPU uti  | lization | for five  | seconds  | : 2%,  | one  | minute: | 3%,   | five   | minutes: | 3%  |
| Core 2:  | CPU uti  | lization | for five  | seconds  | : 0%,  | one  | minute: | 0%,   | five   | minutes: | 0%  |
| Core 3:  | CPU uti  | lization | for five  | seconds  | : 99%, | one  | minute: | 99%,  | five   | minutes: | 99% |
| Pid      | PPid     | 5Sec     | 1Min      | 5Min     | Status |      | Size    | Name  | e      |          |     |
|          |          |          |           |          |        |      |         |       |        |          |     |
| 1        | 0        | 0%       | 0%        | 0%       | S      |      | 1863680 | ini   | t      |          |     |
| 2        | 0        | 0%       | 0%        | 0%       | S      |      | 0       | kth   | readd  |          |     |

或者,運行show platform software status control-processor命令:

#show platform software status control-processor <output omitted> Per-core Statistics CPU0: CPU Utilization (percentage of time spent) User: 4.80, System: 10.30, Nice: 0.00, Idle: 84.50 IRQ: 0.40, SIRQ: 0.00, IOwait: 0.00 CPU1: CPU Utilization (percentage of time spent) User: 2.00, System: 3.40, Nice: 0.00, Idle: 94.59 IRQ: 0.00, SIRQ: 0.00, IOwait: 0.00 CPU2: CPU Utilization (percentage of time spent) User: 0.50, System: 0.00, Nice: 0.00, Idle: 99.49 IRQ: 0.00, SIRQ: 0.00, IOwait: 0.00 CPU3: CPU Utilization (percentage of time spent) User: 24.72, System: 75.27, Nice: 0.00, Idle: 0.00 IRQ: 0.00, SIRQ: 0.00, IOwait: 0.00

\_另一方面,運行show platform software status control-processor brief命令,並且以下任何命令都 會顯示已安裝的核心數量:

#show platform software status control-processor brief <output omitted> CPU Utilization Slot CPU User System Nice Idle IRQ SIRQ IOwait RP0 0 4.30 9.80 0.00 85.90 0.00 0.00 0.00 1 0.79 0.99 0.00 98.20 0.00 0.00 0.00 0.50 0.00 0.00 99.50 2 0.00 0.00 0.00 3 24.60 75.40 0.00 0.00 0.00 0.00 0.00

CPU核心分佈

ISR4300系列的設計產生了用於資料包處理的特定核心。核心四至七保留用於ISR4331和4351上的 資料包處理,而核心二和三則用於ISR4321。

在由於效能原因而包括Cisco IOS XE版本16.5.x之前,分層隊列框架(HQF)具有執行緒始終熱旋轉 和高CPU使用率運行的功能,無論機箱上有何種配置或系統傳輸多少流量。在ISR4300平台上,由 於QFP軟體運行在主CPU上,因此在一個或多個核心上可能表現為高CPU使用率。

但是,在包括Cisco IOS XE 16.6.x版本之後,進行了更改,以便這些平台不會使執行緒熱旋轉。在 這種情況下,CPU利用率通過核心分佈更廣。

要顯示熱旋轉盤的使用率,請在Cisco IOS XE 16.6.x之前運行show processes cpu platform sorted命令:

| CPU utilization for five seconds: 28%, one minute: 29%, five minutes: 29%<br>Core 0: CPU utilization for five seconds: 12%, one minute: 13%, five minutes: 14%<br>Core 1: CPU utilization for five seconds: 2%, one minute: 3%, five minutes: 3%<br>Core 2: CPU utilization for five seconds: 0%, one minute: 0%, five minutes: 0%<br>Core 3: CPU utilization for five seconds: 99%, one minute: 99%, five minutes: 99% <<< hot-spin<br>Pid PPid 5Sec 1Min 5Min Status Size Name<br> | #show pr | #show processes cpu platform sorted |          |           |           |        |      |         |       |                    |           |       |      |          |     |
|----------------------------------------------------------------------------------------------------|----------|-------------------------------------|----------|-----------|-----------|--------|------|---------|-------|--------------------|-----------|-------|------|----------|-----|
| Core 0: CPU utilization for five seconds: 12%, one minute: 13%, five minutes: 14%<br>Core 1: CPU utilization for five seconds: 2%, one minute: 3%, five minutes: 3%<br>Core 2: CPU utilization for five seconds: 0%, one minute: 0%, five minutes: 0%<br>Core 3: CPU utilization for five seconds: 99%, one minute: 99%, five minutes: 99% <<< hot-spin<br>Pid PPid 5Sec 1Min 5Min Status Size Name<br>                                                                              | CPU util | lization                            | for five | e seconds | : 28%, or | ne min | ute: | 29%, fi | ve mi | nutes              | : 29%     |       |      |          |     |
| Core 1: CPU utilization for five seconds: 2%, one minute: 3%, five minutes: 3%Core 2: CPU utilization for five seconds: 0%, one minute: 0%, five minutes: 0%Core 3: CPU utilization for five seconds: 99%, one minute: 99%, five minutes: 99% <<                                                                                                    | Core 0:  | CPU uti                             | lization | for five  | seconds   | 12%,   | one  | minute: | 13%,  | five               | minutes:  | 14%   |      |          |     |
| Core 2: CPU utilization for five seconds: 0%, one minute: 0%, five minutes: 0%<br>Core 3: CPU utilization for five seconds: 99%, one minute: 99%, five minutes: 99% <<< hot-spin<br>Pid PPid 5Sec 1Min 5Min Status Size Name<br>2541 1955 99% 99% 99% S 1073807360 qfp-ucode-utah <<< high CPU process<br>1551 929 7% 7% 7% S 2038525952 fman_fp_image                                                                                                    | Core 1:  | CPU uti                             | lization | for five  | seconds   | 2%,    | one  | minute: | 3%,   | five               | minutes:  | 3%    |      |          |     |
| Core 3: CPU utilization for five seconds: 99%, one minute: 99%, five minutes: 99% <<< hot-spinPidPPid5Sec1Min5MinStatusSizeName2541195599%99%S1073807360qfp-ucode-utah <<< high CPU process                                                                                                    | Core 2:  | CPU uti                             | lization | for five  | seconds   | 0%,    | one  | minute: | 0%,   | five               | minutes:  | 0%    |      |          |     |
| Pid PPid 5Sec 1Min 5Min Status Size Name   2541 1955 99% 99% S 1073807360 qfp-ucode-utah <<<< high CPU process                                                                                                    | Core 3:  | CPU uti                             | lization | for five  | seconds   | 99%,   | one  | minute: | 99%,  | five               | minutes:  | 99%   | <<<  | hot-spi  | in  |
| 2541 1955 99% 99% S 1073807360 qfp-ucode-utah <<< high CPU process<br>1551 929 7% 7% 7% S 2038525952 fman_fp_image                                                                                                    | Pid      | PPid                                | 5Sec     | 1Min      | 5Min S    | Status |      | Size    | Nam   | e                  |           |       |      |          |     |
| 2541 1955 99% 99% S 1073807360 qfp-ucode-utah <<< high CPU process   1551 929 7% 7% S 2038525952 fman_fp_image                                                                                                    |          |                                     |          |           |           |        |      |         |       |                    |           |       |      |          |     |
| 1551 929 7% 7% 7% S 2038525952 fman_fp_image                                                                                                    | 2541     | 1955                                | 99%      | 99%       | 99% 9     | 5      | 107  | 3807360 | qfp   | -ucode             | e-utah << | < hig | h CF | 'U proc∉ | ess |
|                                                                                                    | 1551     | 929                                 | 7%       | 7%        | 7% 5      | 5      | 203  | 8525952 | fmai  | n_fp_ <sup>.</sup> | image     |       |      |          |     |

在Cisco IOS XE 16.6.x之前,在八核架構上,您會看到相同的結果,在熱旋轉模式下使用不同的核 心:

| #show pi | rocesses | cpu plat | tform sor <sup>.</sup> | ted      |        |         |           |        |                    |               |            |             |
|----------|----------|----------|------------------------|----------|--------|---------|-----------|--------|--------------------|---------------|------------|-------------|
| CPU uti  | lization | for five | e seconds              | : 15%, o | ne min | ute: 14 | %, fiv    | ve miı | nutes              | : 15%         |            |             |
| Core 0:  | CPU uti  | lization | for five               | seconds  | : 6%,  | one mi  | nute:     | 4%,    | five               | minutes:      | 8%         |             |
| Core 1:  | CPU uti  | lization | for five               | seconds  | : 1%,  | one mi  | nute:     | 0%,    | five               | minutes:      | 2%         |             |
| Core 2:  | CPU uti  | lization | for five               | seconds  | : 9%,  | one mi  | nute:     | 10%,   | five               | minutes:      | 7%         |             |
| Core 3:  | CPU uti  | lization | for five               | seconds  | : 1%,  | one mi  | nute:     | 2%,    | five               | minutes:      | 1%         |             |
| Core 4:  | CPU uti  | lization | for five               | seconds  | : 1%,  | one mi  | nute:     | 1%,    | five               | minutes:      | 1%         |             |
| Core 5:  | CPU uti  | lization | for five               | seconds  | : 0%,  | one mi  | nute:     | 0%,    | five               | minutes:      | 0%         |             |
| Core 6:  | CPU uti  | lization | for five               | seconds  | : 99%, | one mi  | nute:     | 99%,   | five               | minutes:      | 99% <-     | << hot-spin |
| Core 7:  | CPU uti  | lization | for five               | seconds  | : 0%,  | one mi  | nute:     | 0%,    | five               | minutes:      | 0%         |             |
| Pid      | PPid     | 5Sec     | 1Min                   | 5Min     | Status |         | Size      | Name   | e                  |               |            |             |
| 3432     | 2779     | <br>99%  | 99%                    | 99%      | <br>S  | 10863   | <br>41120 | qfp    | -ucode             | <br>e-utah << | <br>< high | CPU process |
| 2612     | 1893     | 7%       | 7%                     | 7%       | S      | 20386   | 97984     | fmai   | n_fp_ <sup>.</sup> | image         | -          |             |
| 26114    | 25132    | 4%       | 5%                     | 5%       | R      | 428     | 03200     | hmai   | n                  | -             |            |             |

新增和包括Cisco IOS XE 16.6.x後,您可以看到核心2和核心3之間的負載分佈:

在包括Cisco IOS XE 16.6.x之後,將應用與先前輸出相同的內容,但適用於核心4至7:

------ show process cpu platform sorted ------

CPU utilization for five seconds: 30%, one minute: 24%, five minutes: 27%

| Core 0: | CPU ı | utilization | for | five | seconds | <b>:</b> 41%, | one | minute: | 13%, | five  | minutes:  | 13%   |       |        |             |
|---------|-------|-------------|-----|------|---------|---------------|-----|---------|------|-------|-----------|-------|-------|--------|-------------|
| Core 1: | CPU ı | utilization | for | five | seconds | : 23%,        | one | minute: | 11%, | five  | minutes:  | 13%   |       |        |             |
| Core 2: | CPU ı | utilization | for | five | seconds | <b>:</b> 19%, | one | minute: | 10%, | five  | minutes:  | 12%   |       |        |             |
| Core 3: | CPU ı | utilization | for | five | seconds | 38%,          | one | minute: | 12%, | five  | minutes:  | 12%   |       |        |             |
| Core 4: | CPU ı | utilization | for | five | seconds | : 28%,        | one | minute: | 26%, | five  | minutes:  | 28%   | <<<   | load   | distributed |
| Core 5: | CPU ı | utilization | for | five | seconds | 5: 53%,       | one | minute: | 40%, | five  | minutes:  | 37%   | <<<   | load   | distributed |
| Core 6: | CPU ı | utilization | for | five | seconds | : 18%,        | one | minute: | 16%, | five  | minutes:  | 17%   | <<<   | load   | distributed |
| Core 7: | CPU ı | utilization | for | five | seconds | <b>:</b> 93%, | one | minute: | 81%, | five  | minutes:  | 81%   | <<<   | load   | distributed |
| Pid     | PP    | id 5Sec     | 11  | 1in  | 5Min    | Status        |     | Size    | Name | e     |           |       |       |        |             |
|         |       |             |     |      |         |               |     |         |      |       |           |       |       |        |             |
| 26049   | 2540  | 62 164%     | 16  | 55%  | 170%    | S             |     | 394128  | qfp∙ | -ucod | e-utah << | < hig | gh CF | PU pro | ocess       |

⚠ 注意:如果您懷疑核心CPU使用有問題,請開啟技術支援中心(<u>TAC)案例,以獲得協助並確</u>認 裝置穩定性。

## 監視CPU的最佳實踐

最好使用特定命令進行資料路徑利用率或IOSd使用情況,核心顯示命令的結果可能會導致錯誤陽性 警報。

用於監視資料路徑利用率的命令為:

· show platform hardware qfp active datapath utilization

用於監控IOSd使用情況的命令為:

· show process cpu sorted

使用以下任何對象標識符(OID)以使用簡單網路管理協定(SNMP)監控IOSd CPU使用情況:

- <u>busyPer</u> =過去5秒內IOSd CPU忙碌百分比
- <u>avgBusy1</u> = IOSd 1分鐘呈指數衰減的CPU忙碌百分比移動平均值
- <u>avgBusy5</u> = IOSd 5分鐘呈指數衰減的CPU忙碌百分比移動平均值

#### 關於此翻譯

思科已使用電腦和人工技術翻譯本文件,讓全世界的使用者能夠以自己的語言理解支援內容。請注 意,即使是最佳機器翻譯,也不如專業譯者翻譯的內容準確。Cisco Systems, Inc. 對這些翻譯的準 確度概不負責,並建議一律查看原始英文文件(提供連結)。